## How to access PULSE

For University of Greenwich staff:

Go to the portal and click on the Research tab:

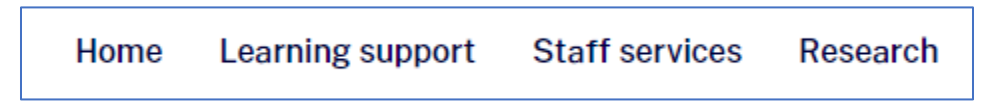

Scroll down the and find the button that says PULSE:

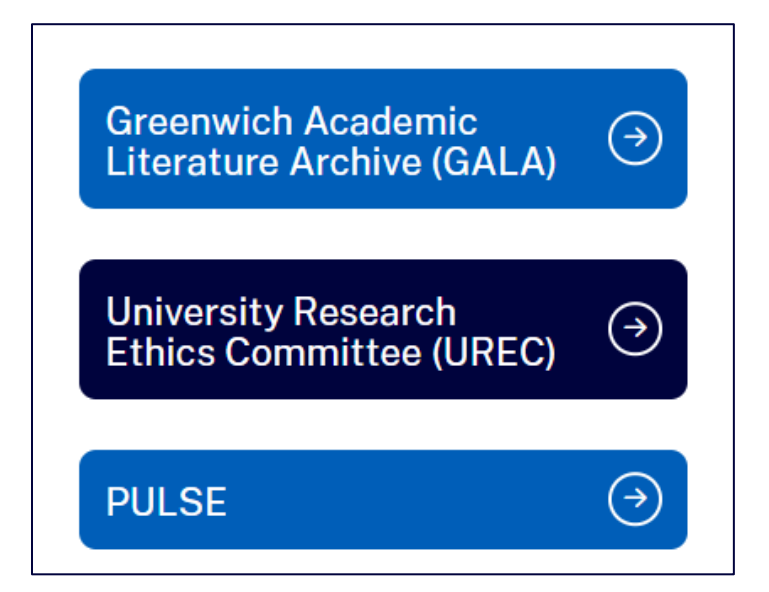

You will then be taken to the Sign in to PULSE page:

| Sign into PULSE                                 |  |
|-------------------------------------------------|--|
| Staff and Students                              |  |
| Sign In with SSO                                |  |
| Need help signing in with SSO?                  |  |
| Incorrect username or password.  External Users |  |

Click on Sign in with SSO to be taken to the PULSE Homepage.

## How to access PULSE for dual access users

If you have a staff account and a student account, PULSE will only display your staff profile when you access PULSE using the link in the Research tab on the portal. To view your student profile in PULSE you will need to do the following:

Open your browser and using the three small dots in the top right-hand side open a "New InPrivate/InCognito window". Names vary depending on the browser.

In the private / incognito window type in the URL <u>https://pulse.greenwich.ac.uk</u>. The PULSE screen will appear. Click on Sign in with SSO and then enter your university STUDENT username and click next. Enter your STUDENT password and click Sign In.

If you are accessing PULSE on a University Desktop, you should be taken directly to your Homepage in PULSE.

If you are accessing PULSE from an off-campus location, the system may prompt you to do Multi-Factor Authentication (MFA) before allowing you access.

If you are taken back to the PULSE login page (shown below), click on "Sign in with SSO" and you should be taken to your PULSE Homepage.

If you require further assistance, please contact pulse@gre.ac.uk